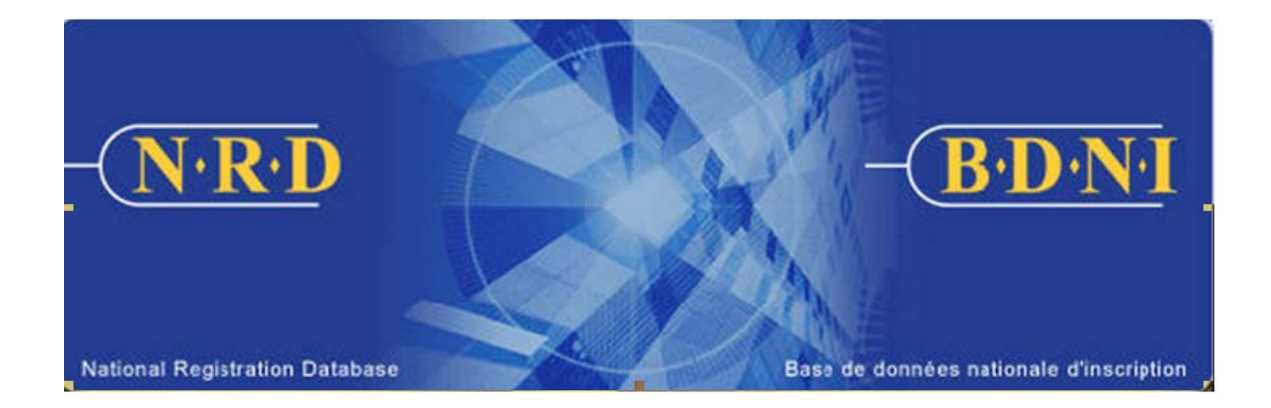

# BASE DE DONNÉES NATIONALE D'INSCRIPTION (BDNI) :

## **COMMENT FERMER UN ÉTABLISSEMENT**

Juillet 2011

### **COMMENT FERMER UN ÉTABLISSEMENT**

#### (Compléter un avis de type "Fermeture d'un établissement")

#### Quand ce type de demande doit-il être utilisé?

Cette demande permet à votre firme d'informer les régulateurs de la fermeture d'un établissement autre que le siège social.

[**Remarque**: La BDNI n'offre pas la possibilité de fermer le siège social ou le domicile élu. Le régulateur vous fournira la marche à suivre pour changer ces données sans passer par le système.]

#### Qui peut remplir cette demande?

La demande peut être remplie par un RAS, un administrateur RAS ou un Représentant autorisé en chef d'une société inscrite dans un ou plusieurs territoires.

#### **Comment remplir cette demande?**

1. Dans la barre de navigation principale, cliquez sur l'onglet « **Demande société** » et sélectionnez l'hyperlien **Fermer une succursale** dans la liste des modifications.

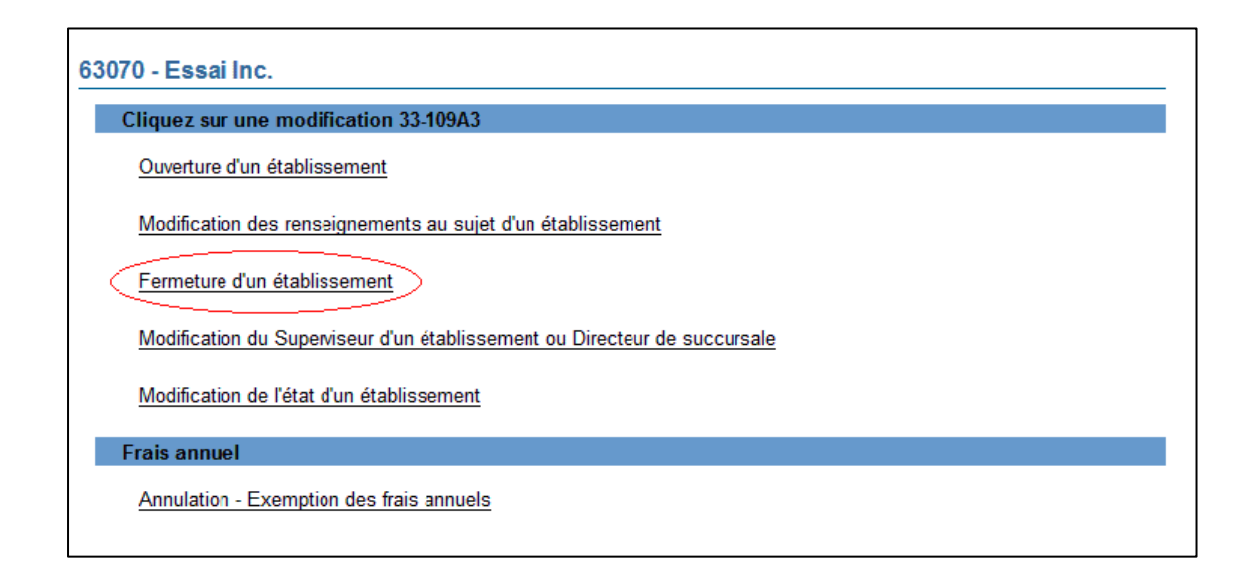

2. Le système affiche la liste des territoires de compétence où la société est inscrite ou demande à être inscrite (peu importe si l'inscription est active ou suspendue). Choisissez la province ou le territoire où est situé l'établissement que vous voulez fermer.

| 63070 - Essai Inc.                                                         |
|----------------------------------------------------------------------------|
| Fermeture d'un établissement                                               |
| Development of the loss                                                    |
| Provinces ou territoires                                                   |
| Cliquez sur une province ou un territoire pour fermer des établissements : |
| Provinces ou territoires                                                   |
| Colombie-Britannique                                                       |
| Terre-Neuve et Labrador                                                    |
| Québec                                                                     |

3. Le système présente un écran de recherche pour trouver l'établissement dans le territoire de compétence précédemment sélectionné. Vous pouvez effectuer une recherche en utilisant les critères suivants : numéro de l'établissement BDNI, type d'établissement (succursale, sous-succursale ...) ou numéro de BDNI du superviseur de l'établissement. Vous pouvez également effectuer la recherche à l'aide d'éléments de l'adresse de l'établissement (« L'adresse contient » ou « Ville »)

| 63070 - Essai Inc.               |                                          |                                       |          |                             |  |  |
|----------------------------------|------------------------------------------|---------------------------------------|----------|-----------------------------|--|--|
| Recherche d'un établisseme       | Recherche d'un établissement - Résultats |                                       |          |                             |  |  |
| Critères de recherche            | Critères de recherche                    |                                       |          |                             |  |  |
| Entrez des données dans          | au moins une des zones de texte          | ci-dessous pour lancer votre rechercl | he.      |                             |  |  |
| Numéro de l'établissement        | nt BDNI:                                 |                                       |          |                             |  |  |
| OU                               |                                          |                                       |          |                             |  |  |
| L'adresse contient:              |                                          |                                       |          |                             |  |  |
| Ville:                           |                                          |                                       |          |                             |  |  |
| Province/territoire:             | Québec                                   |                                       |          |                             |  |  |
| Type d'établissement:            | Tous                                     | ~                                     |          |                             |  |  |
| No du superviseur:               |                                          |                                       |          |                             |  |  |
|                                  |                                          |                                       |          |                             |  |  |
|                                  |                                          | Rechercher                            | er       |                             |  |  |
| Résultats de la recherche        |                                          |                                       |          |                             |  |  |
| Affichage les résultats:1-       | 3 de 3                                   |                                       |          |                             |  |  |
| Numéro de                        |                                          |                                       |          |                             |  |  |
| l'établissement <u>l</u><br>BDNI | <u>igne 1 de l'adresse</u>               | Ville                                 | Province | <u>Type d'établissement</u> |  |  |
| <u>699502</u>                    | 234 rue Crescent                         | Montreal                              | Québec   | Succursale                  |  |  |
| 699522                           | 222 rue Notre-Dame                       | Montreal                              | Québec   | Succursale                  |  |  |
| <u>699532</u>                    | 398 rue Saint-Paul                       | Montreal                              | Québec   | Succursale                  |  |  |

4. Sélectionnez la succursale désirée parmi les résultats de recherche en cliquant sur l'hyperlien correspondant à son numéro de BDNI. Le système affiche le dossier actuel de cette succursale. Vérifiez qu'il s'agit de la bonne succursale et cliquez ensuite sur le bouton Fermer une succursale au bas de la page. Si ce n'est pas la bonne succursale, vous pouvez cliquer sur Annuler afin de retourner à la page de recherche d'une succursale.

| 63070 - Essai Inc.                                 |                    |                                      |
|----------------------------------------------------|--------------------|--------------------------------------|
| Fermeture d'un établissement                       |                    |                                      |
| Rubrique 1 - Type d'établissement                  |                    |                                      |
| Type d'établissement :                             | Succursale         |                                      |
| N° de BDNI de l'établissement:                     | 699532             |                                      |
| Rubrique 2 - Superviseur ou directeur de           | e succursale       |                                      |
| N° de BDNI :(le cas échéant)                       | 2694511            |                                      |
| Nom de famille :                                   | Martin             |                                      |
| Prénom :                                           | Jean               |                                      |
| Rubrique 3 - Renseignements sur<br>l'établissement |                    |                                      |
| Ligne 1 de l'adresse :                             | 898 rue Saint-Paul |                                      |
| Ligne 2 de l'adresse :(le cas échéant)             |                    |                                      |
| Ville :                                            | Montreal           |                                      |
| Province/territoire/État :                         | Québec             |                                      |
| Code postal :                                      | H9H 9H9            |                                      |
| Pays :                                             | Canada             |                                      |
| Numéro de téléphone :                              | 555-888-9898 poste |                                      |
| Numéro de télécopieur :                            | 555-888-9899       |                                      |
| Adresse postale                                    |                    |                                      |
| Même que ci-dessus :                               | *                  |                                      |
|                                                    |                    | Fermeture d'un établissement Annuler |

5. Pour fermer la succursale, entrez une date d'entrée en vigueur de la fermeture et cliquez sur le bouton **Sauvegarder et continuer**. La date d'entrée en vigueur doit être la date du jour ou une date antérieure.

| 63070 - Essai Inc.                                 |                                                                       |  |  |
|----------------------------------------------------|-----------------------------------------------------------------------|--|--|
| Fermeture d'un établissement                       |                                                                       |  |  |
| Rubrique 1 - Type d'établissement                  |                                                                       |  |  |
| Type d'établissement :                             | Succursale                                                            |  |  |
| N° de BDNI de l'établissement:                     | 699532                                                                |  |  |
| Rubrique 2 - Superviseur ou directeur de s         | uccursale                                                             |  |  |
| N° de BDNI :(le cas échéant)                       | 2694511                                                               |  |  |
| Nom de famille :                                   | Martin                                                                |  |  |
| Prénom :                                           | Jean                                                                  |  |  |
| Rubrique 3 - Renseignements sur<br>l'établissement |                                                                       |  |  |
| Ligne 1 de l'adresse :                             | 898 rue Saint-Paul                                                    |  |  |
| Ligne 2 de l'adresse :(le cas échéant)             |                                                                       |  |  |
| Ville :                                            | Montreal                                                              |  |  |
| Province/territoire/État :                         | Québec                                                                |  |  |
| Code postal :                                      | H9H 9H9                                                               |  |  |
| Pays :                                             | Canada                                                                |  |  |
| Numéro de téléphone :                              | 555-888-9898 poste                                                    |  |  |
| Numéro de télécopieur :                            | 555-888-9899                                                          |  |  |
| Date de prise d'effet :                            | 2011 / 04 / 01 (AAAA/MM/JJ)   Sauvegarder et continuer >>   Restaurer |  |  |

6. Le cas échéant, le système affiche une liste de toutes les personnes physiques qui travaillent encore à la succursale que vous voulez fermer.

| - Essai Inc.                                         |                                                                                                    |
|------------------------------------------------------|----------------------------------------------------------------------------------------------------|
| Fermeture d'un établissement                         |                                                                                                    |
| Pansainnamants sur l'átablissamant                   |                                                                                                    |
| Des personnes physiques travaillent encore requises. | dans cet établissement. Des demandes de cessation de relation ou de réaffectation des personnes physiques suivantes sont |
| N° de BDNI                                           | Demandeur                                                                                                    |
| 2694521                                              | Roy, Carol                                                                                                    |
| 2694541                                              | Gauthier, Marie                                                                                                    |
|                                                      | Continuer >>                                                                                                    |

7. Vous pouvez remplir la demande de fermeture même s'il y a encore des personnes physiques inscrites à cette succursale. Cependant, vous devriez noter le nom et le numéro de BDNI de ces personnes afin de modifier leur statut auprès de votre société et de remplir l'une des demandes suivantes pour chacune, selon le cas:

(a) Modification de la succursale d'emploi; ou

(b) Avis de cessation

Si vous préférez modifier le statut de ces personnes physiques avant de remplir la demande de fermeture de la succursale, vous n'avez qu'à cliquer sur Demande personne physique ou sur tout autre onglet ou lien dans l'écran pour quitter la demande de fermeture en cours. Celle-ci sera sauvegardée dans vos Dossiers en cours, d'où vous pourrez l'extraire tard.

8. Si vous choisissez d'envoyer la demande avant de modifier le statut des personnes physiques encore associées à la succursale que vous voulez fermer, cliquez sur le bouton **Continuer** au bas de l'écran ou sur le bouton **Remplir demande** dans le navigateur local.

CONSEIL –La BDNI n'offre pas la possibilité de remettre en service une succursale. Par conséquent, il est impossible de rouvrir une succursale fermée en utilisant son ancien numéro de BDNI. Pour remettre une succursale en service, vous devez remplir la demande d'**Ouverture de succursale** et saisir de nouveau toutes les données concernant cette succursale. Un nouveau numéro BDNI lui sera alors attribué.

CONSEIL – Afin de consulter les renseignements sur les succursales fermées, cliquez sur l'onglet Info sur société dans le navigateur principal, puis sur Autres succursales dans le navigateur local. Cliquez ensuite sur le bouton jaune Succursales fermées près du coin supérieur droit de l'écran.

CONSEIL – Vous ne pouvez fermer qu'une seule succursale par avis de fermeture.

9. Le système vérifie si vous avez saisi tous les renseignements exigés et vous guide tout au long du processus « Finaliser la demande ».

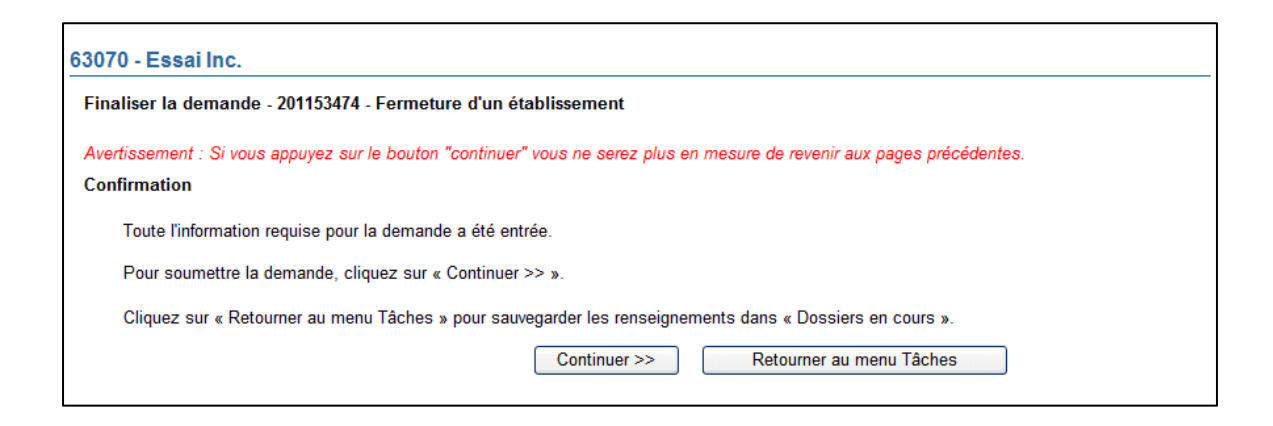

- 10. Si vous n'êtes pas prêt à transmettre la demande à cette étape-ci, cliquez sur le bouton « **Retourner au menu Tâches** » afin d'exécuter d'autres tâches. La demande sera sauvegardée dans vos **Dossiers en cours**.
- 11. Finaliser la demande:

#### (a) Impression de la demande

Avant d'envoyer votre demande aux organismes de réglementation, vous avez la possibilité de l'imprimer.

#### (b) Vérification de la demande

Le système valide votre demande et s'assure qu'elle est complète dés que vous cliquez sur:

- Sur le bouton « **Remplir demande** » du navigateur local ou;
- Sur le bouton « **Continuer** » à la dernière page de la demande et lancez le processus « **Remplir la demande** »

Si votre demande est complète, le système affiche un message de confirmation indiquant que la demande est prête à être envoyée aux organismes de réglementation. Si votre demande est incomplète, le système affiche un message en rouge vous précisant quelles sont les rubriques incomplètes. Vous pouvez accéder directement à la rubrique à l'aide du navigateur local.

#### (c) Demande liée à une insuffisance

Si la demande vous a été retournée pour motif d'insuffisance, répondez « **Oui** » et saisissez le numéro de demande pertinent; autrement, des frais seront facturés en double et ne seront pas remboursables.

Aucuns frais ne sont exigibles pour les demandes se rapportant à des demandes antérieures. Cliquez sur Continuer après avoir répondu « **Oui** » ou « **Non** », selon le cas. Le système établira les frais à payer aux organismes de réglementation.

#### (d) Résumé des frais

Le système affiche des renseignements sur les frais à payer à l'organisme de réglementation de chaque territoire de compétence dans lequel vous présenter la demande ainsi que sur le compte BDNI de votre société. Des frais d'usager BDNI sont également exigés pour certaines demandes.

Pour imprimer le résumé des frais, cliquez sur « **Page à imprimer** » puis imprimez-là au moyen de la fonction d'impression de votre navigateur internet. Cliquez sur « **Continuer** » puis sur « **Accusé réception** » pour confirmer que vous acceptez les frais énumérés.

#### (e) Page d'attestation

Le système affiche un écran dressant la liste des territoires de compétence et des organismes de réglementation à qui la demande sera envoyée. L'écran comporte également des énoncés de vous devez attester.

Une fois terminé, cochez la case des attestations et cliquez sur « **Envoyer aux** organismes de réglementation ». Le système envoie la demande et affiche votre « Menu des tâches ». Vous pouvez examiner la demande en cliquant sur l'onglet « Envois aux organismes de réglementation » du navigateur principal.